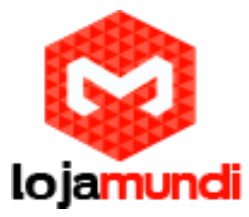

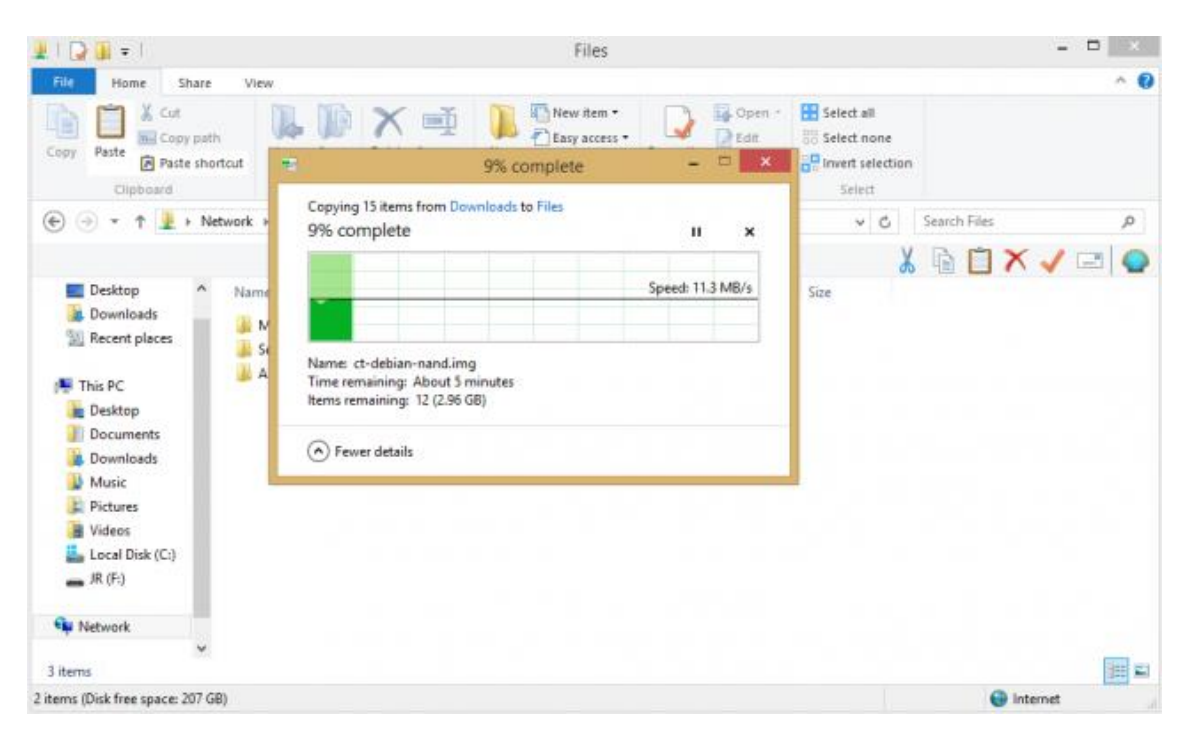

## Servidor de arquivos com Samba na Cubieboard

### Cubieboard 2: Servidor de arquivos com Samba

Nesse artigo você irá aprender a instalar e configurar o samba como servidor de arquivos.

Material utilizado: Cubieboard 2 (<u>Onde encontrar</u>), Cubietruck (<u>Onde encontrar</u>) Utilizaremos o sistema operacional Linux Debian 7 Squeeze para esse procedimento.

#### Link da imagem NAND do Debian pra Cubieboard e Cubietruck:

http://dl.cubieboard.org/software/a20-cubieboard/debian/nand/debian-nand.img.gz

#### Link da imagem NAND do Debian pra Cubietruck:

http://dl.cubieboard.org/software/a20-cubietruck/debian/debieez/ct-debian-nand.img.gz

Lembramos que a utilização desse procedimento é de responsabilidade total e exclusiva do cliente que gerencia o servidor. Este tutorial foi executado e testado, a <u>Lojamundi</u> não se responsabiliza por possíveis danos causados pela má utilização desse procedimento. Procedimento de Instalação

root@cubieez:/# apt-get install samba

[global] workgroup = WORKGROUP server string = %h server dns proxy = no

max log size = 1000

Lojamundi – Tecnologia Sem Limites

www.lojamundi.com.br

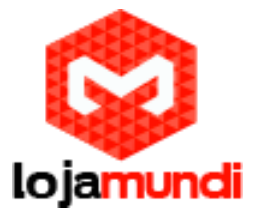

[homes] comment = Home Directories browseable = no

# A sample share for sharing your CD-ROM with others.
[Files]
comment = Samba server's Files
writable = yes
path = /home/files
Criando pasta e setando permissão de escrita:

root@cubieez:/etc/samba# mkdir /home/files root@cubieez:/etc/samba# chmod 777 /home/files/

#Criando usuários root no Samba

smbpasswd -a root New SMB password: Retype new SMB password: Added user root.

Obs: É necessário criar o usuário no linux e logo em seguida no Samba, utilizando:

smbpasswd -a nomedosusuário

#Acessando o servidor de Arquivos

No Windows digite \\IP da Cubie

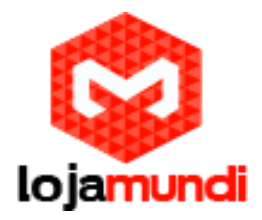

Logo em seguida digite usuário e senha.

| 🔟   🗋 🖬 =   File Explorer |                                                                                                    |               |  |  |  |  |
|---------------------------|----------------------------------------------------------------------------------------------------|---------------|--|--|--|--|
| File Home Share Vi        | ew                                                                                                    | ^ <b>(2</b> ) |  |  |  |  |
| Copy Paste Copy path      | Windows Security     Select all                                                                                                    |               |  |  |  |  |
| Clipboard                 | Enter network credentials Select Select                                                                                                    | م             |  |  |  |  |
|                           | Image: contract of the test interval       Image: contract of the test interval       Image: contract of the test interval       Image: contract of test interval       Image: contract of test interval       Image: contract of test interval       Image: contract of test interval       Image: contract of test interval       Image: contract of test interval       Image: contract of test interval       Image: contract of test interval       Image: contract of test interval       Image: contract of test interval | *             |  |  |  |  |

Logo após logar exibirá a tela abaixo:

| 💭 l 📑 📑 = l                                                                                                    |                                      | 11.11.11.94 |                         |                                                         |                    | - 🗆 🗙 |
|----------------------------------------------------------------------------------------------------|--------------------------------------|-------------|-------------------------|---------------------------------------------------------|--------------------|-------|
| File Home Share                                                                                                    | View                                 |             |                         |                                                         |                    | ^ 🕜   |
| Copy Paste Shortcu<br>Cipboard                                                                                                    | t<br>Move<br>to~<br>Copy<br>Organize | New item *  | Properties<br>•<br>Open | Select all<br>Select none<br>Invert selection<br>Select |                    |       |
| (<) → ↑ ▶ Network → 11.11.11.94 v C                                                                                                    |                                      |             |                         |                                                         | Search 11.11.11.94 | Q     |
|                                                                                                    |                                      |             |                         | X                                                       | h 🗎 🗙 (            | / 🖃 🌍 |
| Desktop Downloads Control Recent places This PC Documents Downloads Downloads Downloads Downloads Downloads Downloads Downloads Downloads Difference Difference Diffe | Files                                | root        |                         |                                                         |                    |       |
| 2 items                                                                                                    |                                      |             |                         |                                                         |                    | H 🖬   |
| 2 items                                                                                                    |                                      |             |                         |                                                         | 😜 Interr           | net   |

Lojamundi – Tecnologia Sem Limites www.lojamundi.com.br

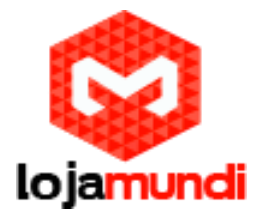

Na próxima tela a imagem exibe o processo de transferência de arquivos:

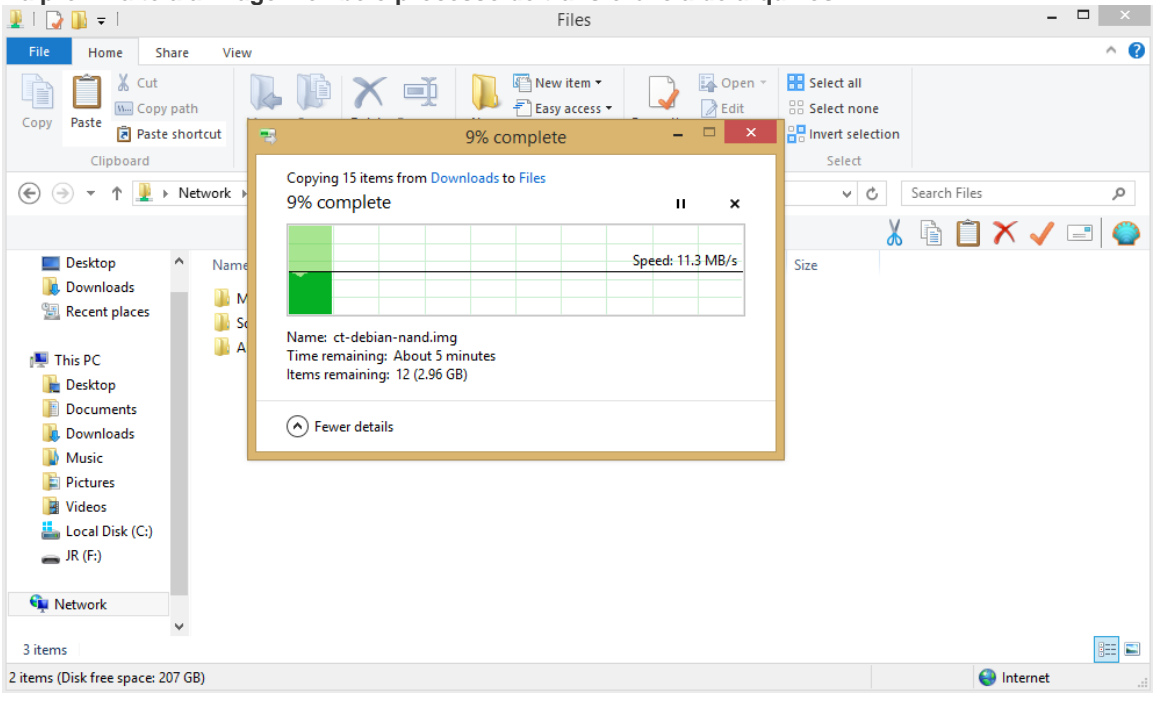

# Lojamundi – Tecnologia Sem Limites

www.lojamundi.com.br